# CALENDARPUBLISHER FOR DAYLITE

### Table of Contents

| General                       | 3  |
|-------------------------------|----|
| CalendarPublisher for Daylite | 4  |
| Setup                         | 5  |
| Installation                  | 6  |
| Licensing                     | 9  |
| Usage                         | 13 |
| Daylite Calendar Smart Lists  | 14 |
| Preferences                   | 19 |
| Use Cases                     | 24 |
| Miscellaneous                 |    |
| Removing the Plug-in          | 31 |

## General

### CalendarPublisher for Daylite

#### About CalendarPublisher

With CalendarPublisher it is possible to publish and share Daylite appointments read-only with external persons.

This is being facilitated by exporting Daylite appointments either manually or automatically as ICS files. You can determine which appointments are being exported by creating calendar smart lists, the export time interval, the desired location of the exported ICS file or whether the appointment title shall be replaced by a placeholder.

Depending on the scenario, it is recommended to save the ICS file to a FTP server, a WebDAV share or your Dropbox' public folder. Externals can then add the shared ICS file to their calendar.

Alternatively it is possible to transfer the ICS file into a HTML calendar by using a service like Google for instance and integrate it into you website.

#### Features

CalendarPublisher features the following functions:

- Export of appointments (from preset calendar smart lists) as an ICS file
- Configurable export intervals
- Configurable storage location of the exported ICS file (FTP, WebDAV, Dropbox, etc)
- Configure whether the actual appointment title or a placeholder is being used when publishing the calendar
- Read-only access to published appointments for externals

#### System Requirements

Operating System: OS X 10.8 or newer

Daylite Version: 4.3 or newer

## Setup

### Installation

1. 1. To check your Daylite version, go to the Daylite menu and select 'About Daylite'. CalendarPublisher requires at least Daylite 4.3.

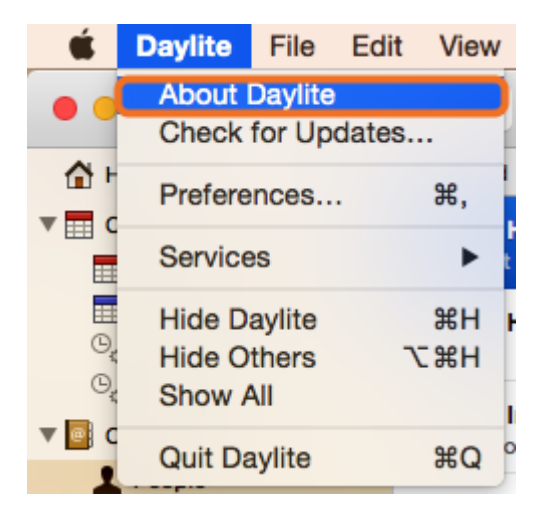

2. To check your OS X version, go to **the Apple** menu and select **'About this Mac'**. CalendarPublisher requires at least OS X 10.8.

| É              | ScreenSteps               | File  | Edit | Docu    |
|----------------|---------------------------|-------|------|---------|
| At             | oout This Mac             |       |      |         |
| Sy<br>Ap       | vstem Preference          | es    |      | re<br>I |
| Re             | ecent Items               |       |      | •       |
| Fo             | orce Quit Screen          | Steps | 心心   | #U      |
| SI<br>Re<br>Sh | eep<br>estart<br>nut Down |       |      |         |
| Lo             | og Out Daniel Na          | uerz  | Û    | жQ      |

3. Download CalendarPublisher. Double-click CalendarPublisher for Daylite.dmg

4. Double-click 'CalendarPublisher.daylite-plugin'.

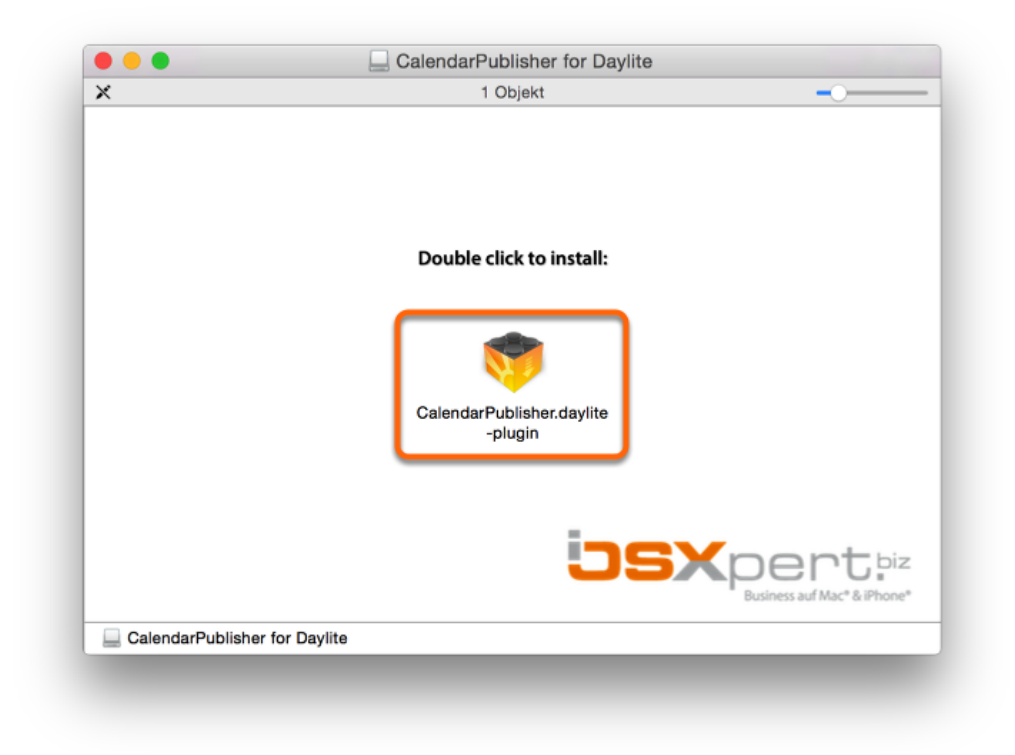

#### 5. Click install

| Install plugin                                                                      |
|-------------------------------------------------------------------------------------|
| Are you sure you want to install the plugin<br>'CalendarPublisher' on this machine? |
| Cancel Install                                                                      |
|                                                                                     |

6. To finalize the installation click 'Restart Daylite'

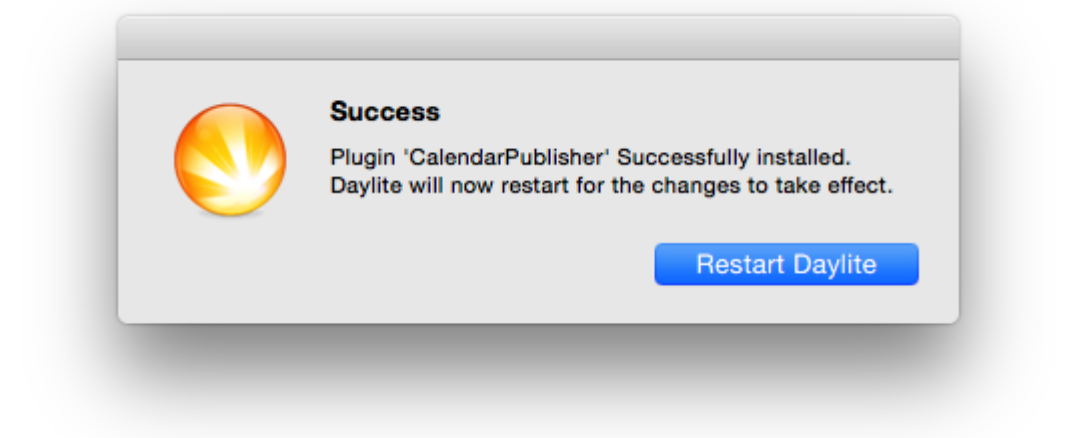

After the installation CalendarPublisher can be used for 14 days free of charge. If you would like to use it after these 14 days, please proceed to chapter '<u>Licensing</u>'.

### Licensing

After the installation it is possible to test CalendarPublisher during a 14 day trial period. If you woud like to continue using the plug-in, you need to purchase a license. In order to purchase CalendarPublisher, please follow these steps (given the plugin is already installed):

- 1. Start Daylite
- 2. In the Daylite menu select Plugins --> CalendarPublisher --> Preferences...
- 3. Select the License tab and click Purchase CalendarPublisher...

| Kalender Exporte Lizenz                                                                                                    |
|----------------------------------------------------------------------------------------------------|
| Lizenz - Testphase                                                                                                    |
| Sie befinden Sich in der Testphase. CalendarPublisher kann nach der<br>ersten Benutzung 14 Tage lang kostenfrei und in vollem Funktionsumfang<br>getestet werden. |
| Die Testphase endet am 04.06.2015.                                                                                                    |
| Nach Ablauf der Testphase müssen Sie CalendarPublisher kostenpflichtig erwerben, um das Plugin weiterhin mit Daylite nutzen zu können.                            |
| CalendarPublisher erwerben                                                                                                    |
|                                                                                                    |
| Schließen                                                                                                    |
|                                                                                                    |

4. Select whether you would like to subscribe to **CalendarPublisher** as a monthly service or to purchase it at a single payment.

|                | Dienste                                                                                      | Etiketten                                                     | Vorlagen                                                   | Lizenzierung                                                                          |  |  |  |  |  |
|----------------|----------------------------------------------------------------------------------------------|---------------------------------------------------------------|------------------------------------------------------------|---------------------------------------------------------------------------------------|--|--|--|--|--|
|                | Lizenz                                                                                       |                                                               |                                                            |                                                                                       |  |  |  |  |  |
| Erwe           | erben Sie DayliteM                                                                           | essages                                                       |                                                            |                                                                                       |  |  |  |  |  |
| 0              | als Service zur n                                                                            | nonatliche                                                    | n all-Inklusi                                              | ve Rate                                                                               |  |  |  |  |  |
|                | Für € 9,90 pro Benut<br>aller<br>zukünftiger Updates                                         | zer und Mon<br>und Erweiter                                   | at erhalten Sie<br>rungen. Der Da                          | e DayliteMessages inklusive<br>ayliteMessages-Service ist                             |  |  |  |  |  |
|                | monatlich kündbar.                                                                           |                                                               |                                                            |                                                                                       |  |  |  |  |  |
| $\bigcirc$     | zum Einmalpreis                                                                              |                                                               |                                                            |                                                                                       |  |  |  |  |  |
|                | Kaufen Sie DayliteMe<br>Benutzer. Updates (a<br>oder Daylite) sowie z<br>können aber separat | essages zu e<br>luf Grund vor<br>ukünftiger Er<br>erworben wo | inem einmaligen<br>großen Aktua<br>weiterungen s<br>erden. | en Preis von € 129,- pro<br>alisierungen von Mac OSX<br>sind im Preis nicht enthalter |  |  |  |  |  |
| Erfah<br>dem ( | ren Sie mehr über de<br>einmaligen Erwerb                                                    | n Unterschie                                                  | d zwischen de                                              | em monatlichen Service und                                                            |  |  |  |  |  |
|                |                                                                                              |                                                               |                                                            | Zurück Weite                                                                          |  |  |  |  |  |
|                |                                                                                              |                                                               |                                                            | Schließer                                                                             |  |  |  |  |  |

#### CalendarPublisher Subscription

If you would like to subscribe to the CalendarPublisher , please do the following:

1. Click on the button at a monthly all-inclusive rate and then on Next

|                                   | Dienste                                                           | Etiketten                                                        | Vorlagen                                                    | Lizenzierung                                                                           |
|-----------------------------------|-------------------------------------------------------------------|------------------------------------------------------------------|-------------------------------------------------------------|----------------------------------------------------------------------------------------|
|                                   |                                                                   | I                                                                | lizenz                                                      |                                                                                        |
| Erwerben                          | Sie Daylite                                                       | Messages                                                         |                                                             |                                                                                        |
| 🚺 als S                           | ervice zur                                                        | monatliche                                                       | n all-Inklusi                                               | ve Rate                                                                                |
| Für €<br>aller<br>zukür<br>mona   | 9,90 pro Ben<br>Iftiger Update<br>tlich kündbar                   | utzer und Mor<br>es und Erweite                                  | at erhalten Sie<br>rungen. Der Di                           | e DayliteMessages inklusive<br>ayliteMessages-Service ist                              |
| 🔵 zum                             | Einmalprei                                                        | s                                                                |                                                             |                                                                                        |
| Kaufe<br>Benut<br>oder I<br>könne | n Sie Daylitel<br>zer. Updates<br>Daylite) sowie<br>en aber separ | Messages zu e<br>(auf Grund vo<br>zukünftiger E<br>at erworben w | inem einmalig<br>n großen Aktur<br>rweiterungen s<br>erden. | en Preis von € 129,- pro<br>alisierungen von Mac OSX<br>sind im Preis nicht enthalten, |
| Erfahren Si<br>dem einmal         | e mehr über o<br>ligen Erwerb                                     | den Unterschie                                                   | d zwischen de                                               | em monatlichen Service und                                                             |
|                                   |                                                                   |                                                                  |                                                             | Zurück Weiter                                                                          |
|                                   |                                                                   |                                                                  |                                                             | Schließen                                                                              |

After completing all steps you'll see this window

|            | Lizenz -     | Abonnemen   | ıt                 |
|------------|--------------|-------------|--------------------|
|            | Status:      | aktiv       |                    |
| Au         | Islaufdatum: | -           |                    |
| Monatl     | iche Kosten: | 9,90 €      |                    |
|            | A            | ktionen     |                    |
| Abonnement | kündigen / 2 | Zahlungsmet | hode aktualisierer |
|            |              |             | Schließen          |

#### Purchase Calendar Publisher

If you would like to purchase CalendarPublisher, please do the following:

1. Click on the button at a single payment and then on Next

|                          | Dienste                                                                  | Etiketten                                                        | Vorlagen                                                    | Lizenzierung                                                                         |    |
|--------------------------|--------------------------------------------------------------------------|------------------------------------------------------------------|-------------------------------------------------------------|--------------------------------------------------------------------------------------|----|
|                          | Dionoto                                                                  | Ethtotton                                                        | ronagon                                                     | Lizonziorang                                                                         |    |
|                          |                                                                          | I                                                                | Lizenz                                                      |                                                                                      |    |
| Erwerbe                  | n Sie Daylite                                                            | Messages                                                         |                                                             |                                                                                      |    |
| 🔵 als                    | Service zur                                                              | monatliche                                                       | n all-Inklusi                                               | ve Rate                                                                              |    |
| Für                      | € 9,90 pro Ben                                                           | utzer und Mor                                                    | at erhalten Sie                                             | e DayliteMessages inklusiv                                                           | е  |
| alle<br>zuk<br>mor       | r<br>ünftiger Update<br>natlich kündbar                                  | es und Erweite                                                   | rungen. Der Da                                              | ayliteMessages-Service ist                                                           |    |
| 💽 zur                    | n Einmalpre                                                              | is                                                               |                                                             |                                                                                      |    |
| Kau<br>Ben<br>ode<br>kön | fen Sie Daylitel<br>utzer. Updates<br>r Daylite) sowie<br>nen aber separ | Messages zu e<br>(auf Grund vo<br>zukünftiger E<br>at erworben w | inem einmalig<br>n großen Aktua<br>rweiterungen s<br>erden. | en Preis von € 129,- pro<br>alisierungen von Mac OSX<br>sind im Preis nicht enthalte | n, |
| Erfahren s               | Sie mehr über o                                                          | den Unterschie                                                   | d zwischen de                                               | em monatlichen Service un                                                            | d  |
| den enn                  | angen Erwerb.                                                            | <u></u>                                                          |                                                             |                                                                                      |    |
|                          |                                                                          |                                                                  |                                                             | Zurück Weite                                                                         | er |
|                          |                                                                          |                                                                  |                                                             | Schließe                                                                             | n  |
|                          |                                                                          |                                                                  |                                                             |                                                                                      |    |

After completing all steps you'll see this window

| Dienste     | Etiketten      | Vorlagen      | Lizenzierung    |
|-------------|----------------|---------------|-----------------|
|             |                |               |                 |
|             | lizenz - l     | izenzübersic  | sht             |
|             | LIZENZ - L     |               |                 |
| Destination |                |               |                 |
| DayliteMes  | sages ist lize | ensiert. Dank | tur Inren Kauf! |
|             |                |               |                 |
|             |                |               | Schließen       |
|             |                |               |                 |

## Usage

### Daylite Calendar Smart Lists

In order to publish Daylite your need to create a calendar smart list to filter the desired appointments first.

#### **Create Smart List**

- 1. To filter specific appointments, determine whether you would like to filter your own appointments or appointments owned by other Daylite users:
- If you want to publish your own appointments select **My Calendar** from the Daylite sidebar
- If would like to publish your colleagues's appointments select Users & Ressources from the Daylite sidebar

| Herein Appointme                                                     | ent 👻 📮                                                                                                    |                                                                                                    |                                                                                                    | t                                                                                                    | i • 🗗 🗖 🖬                                                                                                    | 🔲 🗐 🖉 🔍 🤤      | Search  |
|----------------------------------------------------------------------|----------------------------------------------------------------------------------------------------|----------------------------------------------------------------------------------------------------|----------------------------------------------------------------------------------------------------|----------------------------------------------------------------------------------------------------|----------------------------------------------------------------------------------------------------|----------------|---------|
|                                                                      |                                                                                                    |                                                                                                    | My Calendar                                                                                                    |                                                                                                    |                                                                                                    |                |         |
| Calendar                                                             | 🔅 🔍 🛛 Filtered                                                                                                    |                                                                                                    |                                                                                                    | Mai 2015                                                                                                    |                                                                                                    | Day Week Month | Today   |
| My Calendar<br>Users & Resources                                     | Montag                                                                                                    | Dienstag<br>28                                                                                                    | Mittwoch 29                                                                                                    | Donnerstag<br>30<br>Seminar - Dr. Bush                                                                                                    | Freitag<br>Mai 1                                                                                                    | Samstag<br>1 2 | Sonntag |
| Call Last Import                                                     | Seminar for Miller & P 14:00                                                                                                    |                                                                                                    | Including a column All Floo                                                                                                    | Dr. Bush - Seminar: 16:00                                                                                                    |                                                                                                    |                |         |
| Objectives     Tasks                                                 |                                                                                                    |                                                                                                    |                                                                                                    |                                                                                                    |                                                                                                    |                |         |
| <ul> <li>Notes &amp; Email</li> <li>Forms</li> <li>Groups</li> </ul> | 4<br>Consulting Mrs. Harmon 09:00 Cal<br>Johnsons Service Inc 14:00                                                                                                    | 5<br>led Sammy Norton 15:17                                                                                                    | 6<br>Intensiv-Schulung für P V<br>Lunch Mrs. Harmon 12:00                                                                                                    | Individual training Ra 10:00                                                                                                    | Define target customer                                                                                                    | 9              | 1       |
| <ul> <li>Reports</li> <li>Time&amp;Budget</li> </ul>                 |                                                                                                    |                                                                                                    |                                                                                                    |                                                                                                    |                                                                                                    |                |         |
|                                                                      | 11<br>Consulting Johnny Leo 10:00 Inte<br>Called Richard Johnson 13:45<br>Call from Alberto Hicks 16:24                                                                                          | 12<br>Insiv-Schulung für P 🗭<br>Issulting 10:00                                                                                                    | 13<br>Web research. V<br>Called Jeff Snyder 14:05                                                                                                    | 14                                                                                                    | Final discussion 09:00<br>Seminar for Seminar 10:00                                                                                               | 5 16           | ,       |
|                                                                      | Johnsons Sarvice Inc., 10:00 Tall<br>Mecarthy & Ce Inc. A.,, 11:00 Kee<br>Called Joseph Wood 12:00 Call<br>Seminar for Jenkins &.,, 16:00                                                        | 19<br>x to employees<br>x-Off-Meeting Dennis 11:00<br>led Eric Foster 14:00                                                                                      | 20<br>Call from Todd Turner 14:41<br>Review-Meeting Mrs 15:30                                                                                                    | 2:<br>Seminar - Individual 10:00                                                                                                    | Defino pains 22<br>H&P Consulting 10:00<br>Lunch Johnny Lee 12:30<br>Call from Alberto Hicks 15:18                                                | 2 23           |         |
|                                                                      | 25<br>Called Tommy Jenkino 06:15 Pot<br>Called Bruce Wayne 06:45 H44<br>Called Lee Simon 10:30 Ser<br>Presentiano appoint 11:30 Clb<br>Lunch Wanda Dennia 13:00 Set<br>Paul Johannes - Com 13:30 | 26<br>entielle Kunden ermit<br>P Consulting - Ap 08:00<br>ninar for Mrs Mart 10:00<br>sentation appoint 11:00<br>sing-Meeting Ms 13:45<br>neduling company 17:00 | 27<br>Create the Layout 27<br>Presentation appoint 10:00<br>Seminar for Mrs Mart 10:00<br>Lunch Johnny Lee 12:00<br>Square the customer 13:15<br>Paul Johannes - Con 14:00<br>Preperate annual sett 14:15 | 22<br>Appointment with Mr 09:00<br>Seminar for Mrs Mart 10:00<br>Consulting Johnny L 13:00<br>Presentation appoint 14:33<br>H&P Consulting 16:30<br>Appraisal Interview w 16:30 | Final discussion Joh 120<br>Individual training Su 11:00<br>Final discussion Jar 11:04<br>Individual education 12:44<br>Parent-Teacher conf 18:15 | 9 30<br>5<br>5 |         |
|                                                                      | Internal Meeting 16:00                                                                                                    |                                                                                                    | Pick up Children fro 18:00                                                                                                    |                                                                                                    |                                                                                                    |                |         |

2. Click the magnifying glas symbol right next to cog wheel

| Herein Appointment          | nt 👻 📮                                                                                                    |                                  |                                                            |                                                         | 19 🗗 🗖                                             |              | Q Sear     | ch        |
|-----------------------------|----------------------------------------------------------------------------------------------------|----------------------------------|------------------------------------------------------------|---------------------------------------------------------|----------------------------------------------------|--------------|------------|-----------|
|                             |                                                                                                    |                                  | My Calendar                                                | r                                                       |                                                    |              |            |           |
| Home                        | Filtered                                                                                                    |                                  |                                                            | Mai 2015                                                |                                                    | Day          | Week Month | ▲ Today ▶ |
| Appointments that match all | <ul> <li>of the following</li> </ul>                                                                                                    | Save as Smart List +             | Mittwoch                                                   | Donnerstag                                              | Freitag                                            | Sa           | mstag      | Sonntag   |
| Name 0 contains             |                                                                                                    | -+-                              | 29                                                         | 3<br>Reminer Dr Bush 10-00                              | ) N                                                | ai 1         | 2          |           |
| Category 0 is 0 Any         | 0                                                                                                    | - +                              | Mocarthy & Coline, A., 11:00                               | Dr. Bush - Seminar: 16:00                               | ) Individual training ou 1                         | 1.00         |            |           |
| Keywords 0 include          | •                                                                                                    | -+-                              |                                                            |                                                         |                                                    |              |            |           |
| Objectives                  |                                                                                                    |                                  |                                                            |                                                         |                                                    |              |            |           |
| V Tasks                     |                                                                                                    |                                  |                                                            |                                                         |                                                    |              |            |           |
| 🔲 Notes & Email             |                                                                                                    |                                  |                                                            |                                                         |                                                    | •            |            |           |
| Forms                       | Consulting Mrs. Harmon 05                                                                                                    | 4 D<br>Called Sammy Norton 15:17 | Intensiv-Schulung für P                                    | Individual training Ra 10:00                            | Define target customer                             | <b>9</b>     | 9          |           |
| Groups                      | Johnsons Service Inc 14                                                                                                    | 1:00                             | Lunch Mrs. Harmon 12:00                                    |                                                         |                                                    |              |            |           |
| Beports                     |                                                                                                    |                                  |                                                            |                                                         |                                                    |              |            |           |
| Time&Budget                 |                                                                                                    |                                  |                                                            |                                                         |                                                    |              |            |           |
|                             |                                                                                                    |                                  |                                                            |                                                         |                                                    |              |            |           |
|                             |                                                                                                    | 11 12                            | 13                                                         |                                                         | 4                                                  | 15           | 16         |           |
|                             | Consulting Johnny Lee 10                                                                                                    | 1:00 Intensiv-Schulung für P     | Web research.                                              |                                                         | Final discussion 0                                 | 9:00         | 10         |           |
|                             | Called Richard Johnson 13<br>Call from Alberto Hicks, 16                                                                                                    | 1:45 Consulting 10:00            | Called Jeff Snyder 14:05                                   |                                                         | Seminar for Seminar 1                              | 0:00         |            |           |
|                             |                                                                                                    |                                  |                                                            |                                                         |                                                    |              |            |           |
|                             |                                                                                                    |                                  |                                                            |                                                         |                                                    |              |            |           |
|                             |                                                                                                    |                                  |                                                            |                                                         |                                                    |              |            |           |
|                             |                                                                                                    | 18 19                            | 20                                                         | 2                                                       | 1                                                  | 22           | 23         |           |
|                             | Johnsons Service Inc 10                                                                                                    | 1:00 Talk to employees           | Call from Todd Turner 14:41                                | Seminar - Individual 10:00                              | Define pains                                       |              |            |           |
|                             | Called Joseph Wood 12                                                                                                    | Called Eric Foster 14:00         | Newtow-webbing wratter 15.50                               |                                                         | Lunch Johnny Lee 1                                 | 2:30         |            |           |
|                             | Seminar for Jenkins & 16                                                                                                    | 00                               |                                                            |                                                         | Call from Alberto Hicks 1                          | 5:15         |            |           |
|                             |                                                                                                    |                                  |                                                            |                                                         |                                                    |              |            |           |
|                             |                                                                                                    |                                  |                                                            |                                                         |                                                    |              |            |           |
|                             |                                                                                                    | 25 26                            | 27                                                         | 2                                                       | 8                                                  | 29           | 30         |           |
|                             | Called Tommy Jenkins 05<br>Called Bruce Wayne 05                                                                                                    | 1:15 Potentielle Kunden ermit    | Create the Layout                                          | Appointment with Mr 09:00<br>Seminar for Mra Mart 10:00 | Final discussion Joh 1<br>Individual training Su 1 | 0:00         |            |           |
|                             | Called Lee Simon 10                                                                                                    | 1:30 Seminar for Mrs Mart 10:00  | Seminar for Mrs Mart 10:00                                 | Consulting Johnny L 13:00                               | Final discussion Jerr 1                            | 1:45         |            |           |
|                             | Presentation appoint 11<br>Seminar for Mra Marti 11                                                                                                    | 200 Presentation appoint 11:00   | Lunch Johnny Lee 12:00                                     | Presentation appoint 14:30<br>H&P Consulting 16:30      | Parent-Teacher conf                                | 2:45<br>8:15 |            |           |
|                             | Lunch Wanda Dennis 13                                                                                                    | Scheduling company 17:00         | Paul Johannes - Con 14:00                                  | Appraisal interview w 18:3                              |                                                    |              |            |           |
|                             | Paul Johannes - Con 13<br>Internal Meeting                                                                                                    | 00:00                            | Preperate annual sett 14:15<br>Rick up Children fro. 19:00 |                                                         |                                                    |              |            |           |
| +                           | a street in the street in the |                                  | The do children no 18:00                                   |                                                         |                                                    |              |            |           |

- 3. Select the desired filter criteria
- 4. Save smart list

#### Example: Smart List to Filter for Own Appointments

In our first example we want to publish all appointments by the category **Consulting** that take place this year.

To filter for those appointments, follow these steps:

- 1. Select the category Consulting
- 2. Select the Start Date criteria and the options is & this year

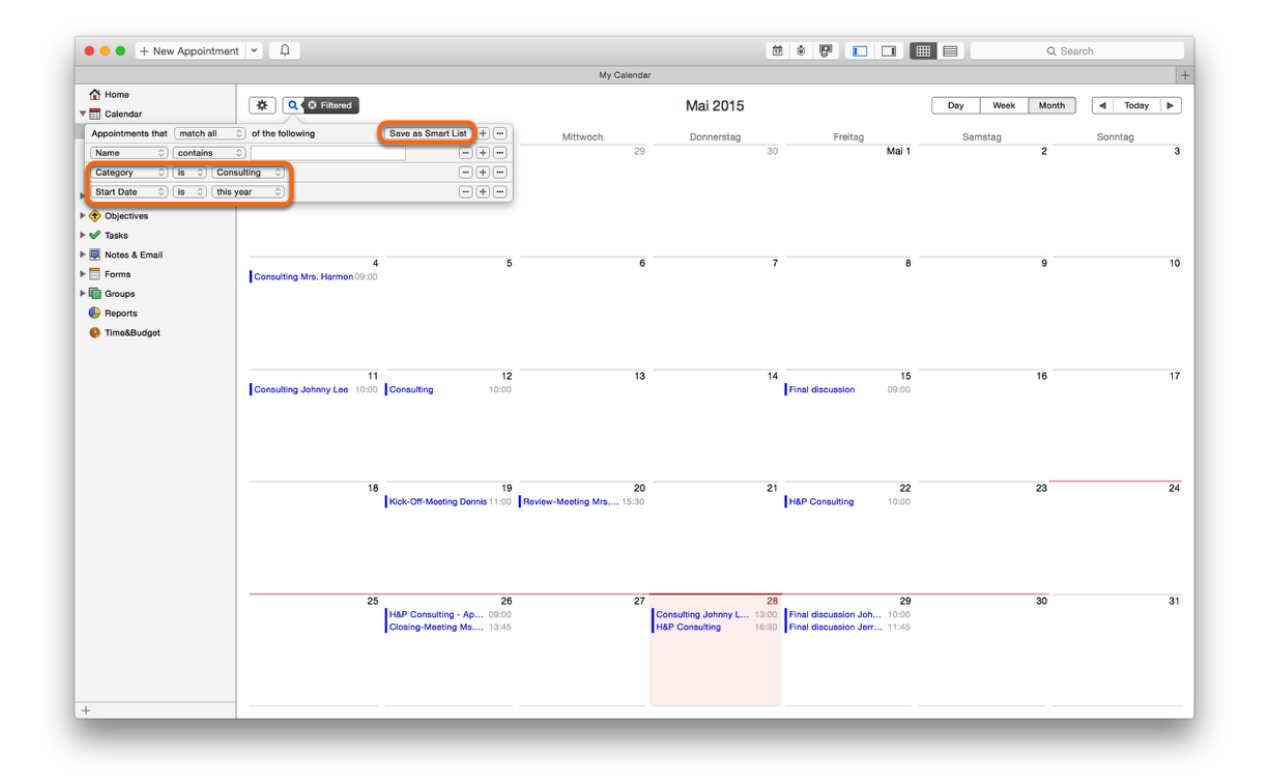

#### 3. Click Save as Smart List and assign a name

| • • • + New Appointm                                  | nent 🖌 📮   |        |                         |                                | 12 6              |        |                  | Q Sea    | rch    |   |
|-------------------------------------------------------|------------|--------|-------------------------|--------------------------------|-------------------|--------|------------------|----------|--------|---|
|                                                       |            |        |                         | New Smart List                 |                   |        |                  |          |        |   |
| Home                                                  | * Q        |        |                         | 27 M                           | ai - 2 Juni, 2015 |        | Day We           | ek Month | Today  | ► |
| My Calendar                                           | Week 22,23 | Mi. 27 | Do. 28                  | Fr. 29                         | Sa. 30            | So. 31 | Mo. 01           |          | Di. 02 |   |
| © <sub>o</sub> Vacation<br>© <sub>=</sub> Last Import | 8:00       |        |                         |                                |                   |        |                  |          |        |   |
| Contacts                                              |            |        |                         |                                |                   |        |                  |          |        |   |
| ▶ 📀 Objectives<br>▶ 🖋 Tasks                           | 9:00       |        |                         |                                |                   |        |                  |          |        |   |
| ► 💭 Notes & Email                                     | 10:00      |        |                         |                                |                   |        |                  |          |        |   |
| Groups                                                |            |        |                         | Final discussion Johnny<br>Lee |                   |        | H&P Final discus | sion     |        |   |
| Reports Time&Budget                                   | 11:00      |        |                         |                                |                   |        |                  | _        |        |   |
|                                                       | 12:00      |        |                         | Final discussion Jerry Price   |                   |        |                  |          |        |   |
|                                                       | 13:00      |        | Consulting Johnny Lee - |                                |                   |        |                  |          |        |   |
|                                                       | 14:00      |        | Part 2                  |                                |                   |        |                  |          |        |   |
|                                                       | 15:00      |        |                         |                                |                   |        |                  |          |        |   |
|                                                       | 16:00      |        |                         |                                |                   |        |                  |          |        |   |
|                                                       | 17:00      |        | H&P Consulting          |                                |                   |        |                  |          |        |   |
| +                                                     |            |        |                         |                                |                   |        |                  |          |        |   |

#### Example: Smart List to Filter for Other Daylite Users' Appointments

In our second example we want to create a smart list that filters all Daylite user's appointments by the category Seminar that start next year.

To create this smart list, follow these steps:

- 1. Click Users & Resources
- 2. Click the user drop-down menu and select All
- 3. Click the magnifying glas
- 4. Select the category Seminar
- 5. Select the Start Date criteria and the options is & next year

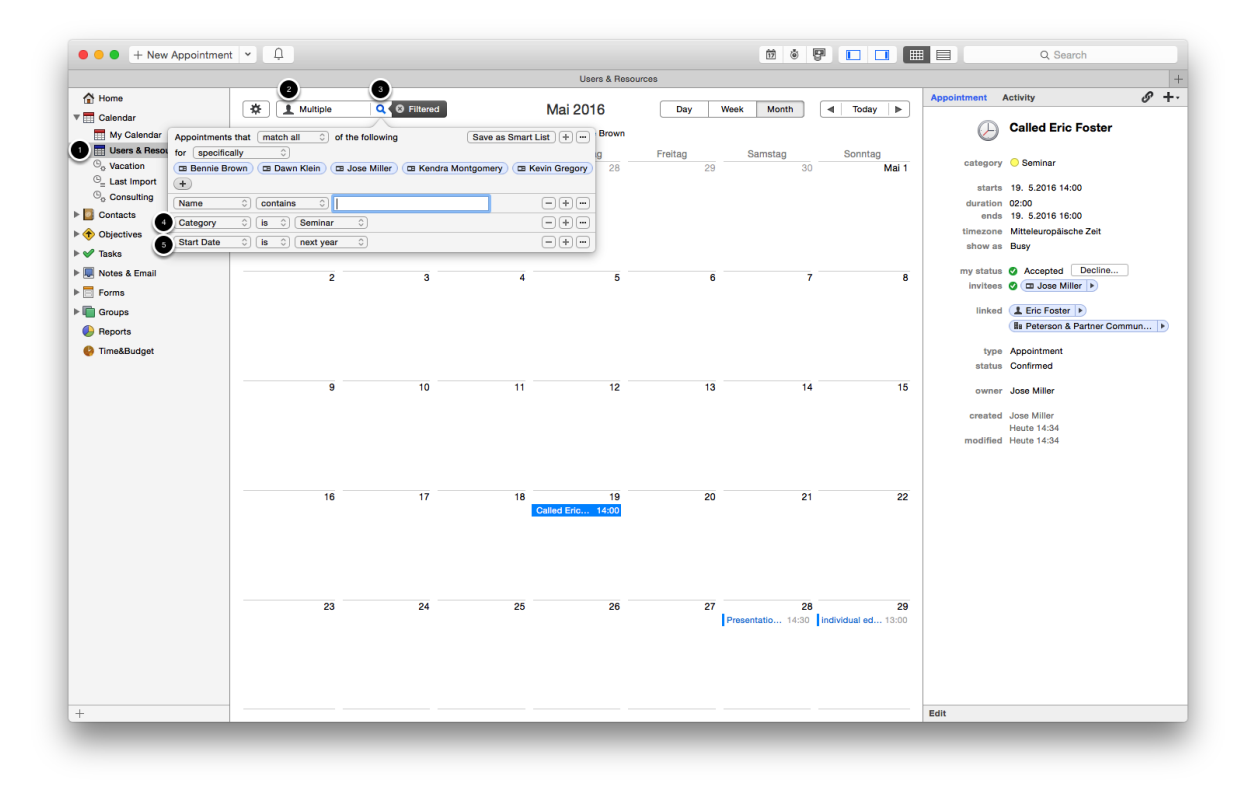

6. Click Save as Smart List and assign a name

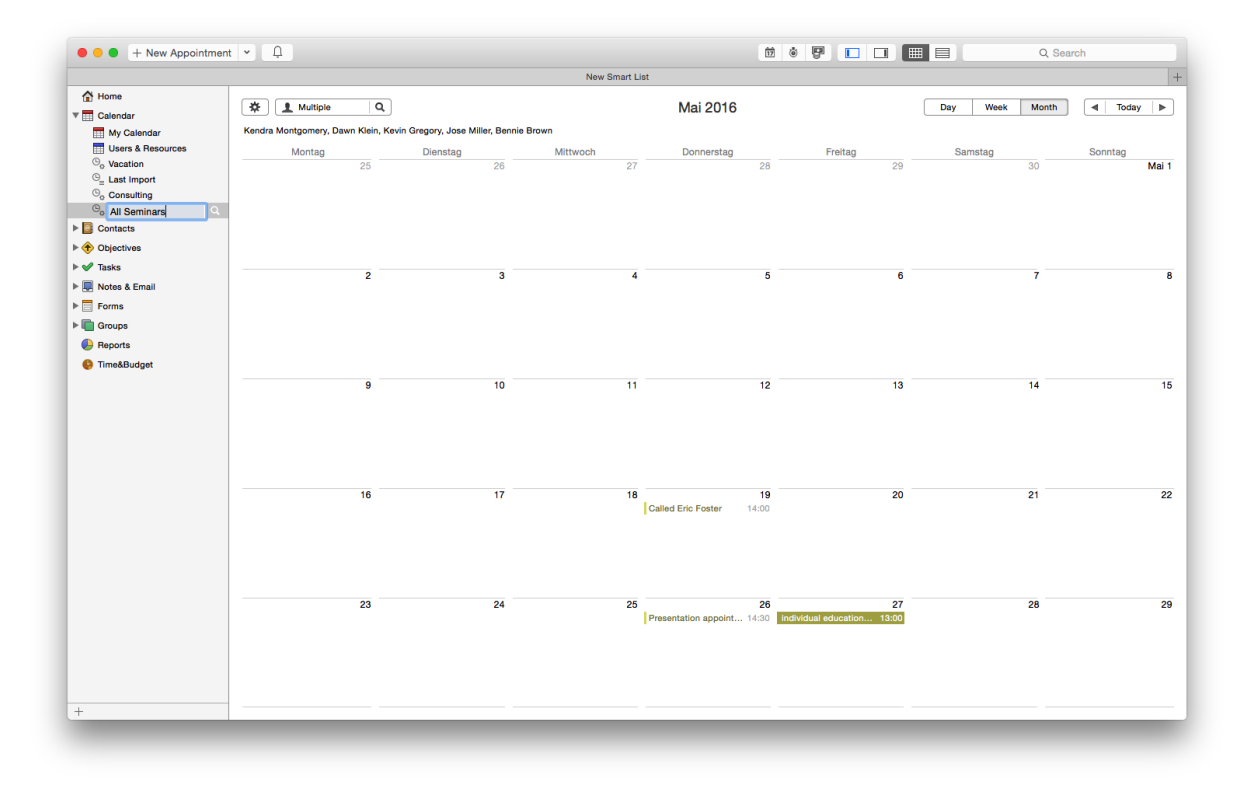

### Preferences

#### Preferences

The Daylite appointments are aways being exported based on preset Daylite calendar smart lists.

Follow this steps to configurate the Plug-in:

1. Start Daylite

2. In the Daylite menu navigate to Plugins -> CalendarPublisher -> Preferences.

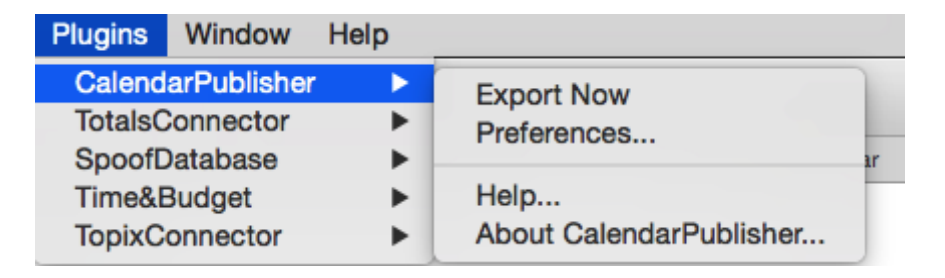

1. Click the plus sign to create a new calendar export and determine a name.

2. Select the list you want to publish from the Smart List drop-down menu.

|                                | Calendar exports License                                                                                                    |
|--------------------------------|----------------------------------------------------------------------------------------------------|
| Calendar exports<br>Consulting | Smart list Consulting 2<br>Publishing preferences<br>Active<br>Anonymize all calendar events<br>Use individual time interval<br>File location Local 2<br>File path Select |
| + -                            | File name No file path selected                                                                                                    |
| OFF ON                         | Auto export every 5 minutes 🗘 🗣 Export Now                                                                                                    |
|                                | Close                                                                                                    |

#### Select Storage Location

CalenderPublisher supports several options to publish your calendar:

- 1. Local
- 2. FTP
- 3. Dropbox

#### Local

Local:

When selecting Local you can have your calendar being exported to an arbitrary folder. This could be either a specific local folder, a network share or a mounted folder on a WebDAV server.

|                  | Calendar exports License                                                                                                    |
|------------------|----------------------------------------------------------------------------------------------------|
| Calendar exports | Smart list Consulting                                                                                                    |
| Consulting       | Publishing preferences                                                                                                    |
| + -              | <ul> <li>Active</li> <li>Anonymize all calendar events</li> <li>Use individual time interval</li> <li>File location Local </li> <li>File path Select</li> <li>File name</li> <li>No file path selected</li> </ul> |
| OFF ON           | Auto export every 5 minutes ᅌ 🛡 Export Now                                                                                                    |
|                  | Close                                                                                                    |

#### FTP

<u>FTP:</u>

Select FTP if you want to publish your calendar via a FTP server.

Please note: before you pass on the link to the exported ICS file to a subscriber, you need to replace ftp:// with http://

|                  | Calenda         | ar exports License                            |
|------------------|-----------------|-----------------------------------------------|
| Calendar exports | Smart list C    | onsulting 🗘                                   |
| Consulting       | Publishing pret | ferences                                      |
|                  | Active          |                                               |
|                  | Anonymize       | all calendar events                           |
|                  | Use individ     | ual time interval                             |
|                  | File location   | FTP 🕞                                         |
|                  | Username        | User                                          |
|                  | Password        | •••••                                         |
|                  | FTP address     | ftp://myFTPserver                             |
|                  | Relative path   | /appointments/                                |
|                  | File name       | consulting                                    |
| + -              |                 | ftp://myFTPserver/appointments/consulting.ics |
| OFF ON           | Au              | to export every 5 minutes ᅌ 🗣 Export Now      |
|                  |                 | Close                                         |

#### Dropbox

#### Dropbox:

The Dropbox service enables you to share your calendar without a FTP server. CalendarPublisher automatically detects the public folder of your Dropbox (if Dropbox has been installed to the default location) and saves the exported calendar file and all updates there.

If you have used an alternative path for you Dropbox folder, please select Local instead of Dropbox from the drop-down menu and manually select your Dropbox public folder.

Please note: Dropbox has limited the usage of the public folder and is only available if:

- Your dropbox account has been created before 4 October 2012
- Your using a paid Pro or Business account

If you meet the above requirements but the public folder is not available, please follow this <u>link</u> to activate it.

If you're using a free Dropbox account that has been created after 4 October 2012, there is no other way other than upgrade to a paid Dropbox Pro or Business to restore the public folder functionality.

If you would like to share the link to your exported calendar without a public Dropbox folder, advanced users can do so by editing the Dropbox link as described below.

Edit the link you receive by clicking "Share Dropbox link" as follows:

Change <u>https://www.dropbox.com/xxxxxx/Dateiname.pdf?dl=0</u> to <u>https://www.dropbox.com/xxxxxx/Dateiname.pdf?dl=1</u>

The link can now be used as described in this manual.

|                                | Calendar exports License                                                         |  |  |  |  |  |
|--------------------------------|----------------------------------------------------------------------------------|--|--|--|--|--|
| Calendar exports<br>Consulting | Smart list Consulting  Publishing preferences                                    |  |  |  |  |  |
|                                | Anonymize all calendar events Use individual time interval File location Dropbox |  |  |  |  |  |
|                                | File name consulting<br>/Users/iosxpertmovie/Dropbox/Public/consulting.ics       |  |  |  |  |  |
| + -                            | Dropbox directory found. No further informations required                        |  |  |  |  |  |
| OFF ON                         | Auto export every 5 minutes ᅌ 🛡 Export Now                                       |  |  |  |  |  |
|                                | Close                                                                            |  |  |  |  |  |

#### Anonymize all calendar events

Determine whether the actual appointment titles shall be replaced by the preset text

|                  | Calendar exports License                   |
|------------------|--------------------------------------------|
| Calendar exports | Smart list Consulting                      |
| Consulting       | Publishing preferences                     |
|                  | Active                                     |
|                  | Anonymize all calendar events              |
|                  | Anonymized text Consulting                 |
|                  | Use individual time interval               |
|                  | File location Local                        |
|                  | File path Select                           |
|                  | File name                                  |
| + -              | No file path selected                      |
| OFF ON           | Auto export every 5 minutes 🗘 🛡 Export Now |
|                  | Close                                      |

#### Use individual time frame

Determine the timeframe of appointments you want to publish. If you would like to keep your published appointments up-to-date, you need to select the option to adjust the timeframe dynamically. This advances the publishing timeframe dynamically by one day increments.

|                                | Calendar exports License                                                                                                    |
|--------------------------------|----------------------------------------------------------------------------------------------------|
| Calendar exports<br>Consulting | Smart list Consulting  Publishing preferences                                                                                                    |
|                                | <ul> <li>Active</li> <li>Anonymize all calendar events</li> <li>Use individual time interval<br/>Start date 1. 1.2015</li> <li>End date 31.12.2015</li> <li>Adjust timeframe dynamically</li> <li>File location Local <sup>O</sup></li> </ul> |
| + -                            | File name Consulting<br>/Users/iosxpertmovie/Documents/Consulting.ics                                                                                                    |
| OFF ON                         | Auto export every 5 minutes ᅌ 🗣 Export Now                                                                                                    |
|                                | Close                                                                                                    |

### Use Cases

The following describes different scenarios how to use CalendarPublisher.

#### Example: Share via Dropbox

Select **Dropbox** and configure the publishing preferences as desired and described <u>here</u>.

|                                | Calendar exports License                                                                                |
|--------------------------------|----------------------------------------------------------------------------------------------------|
| Calendar exports<br>Consulting | Smart list Consulting<br>Publishing preferences                                                         |
|                                | <ul> <li>Active</li> <li>Anonymize all calendar events</li> <li>Use individual time interval</li> </ul> |
|                                | File location Dropbox 🗘 File name consulting /Users/iosxpertmovie/Dropbox/Public/consulting.ics         |
| + -                            | Dropbox directory found. No further informations required                                               |
| OFF ON                         | Auto export every 5 minutes 文 🗣 Export Now                                                              |
|                                | Close                                                                                                   |

#### Send the Calendar File Link

To enable an external person to subscribe to an published calendar, you need to send this person a link to the exported calendar file.

To do so, please follow these steps:

1. Copy the public link to the ICS file by right-clicking the file and selecting Copy Public Link

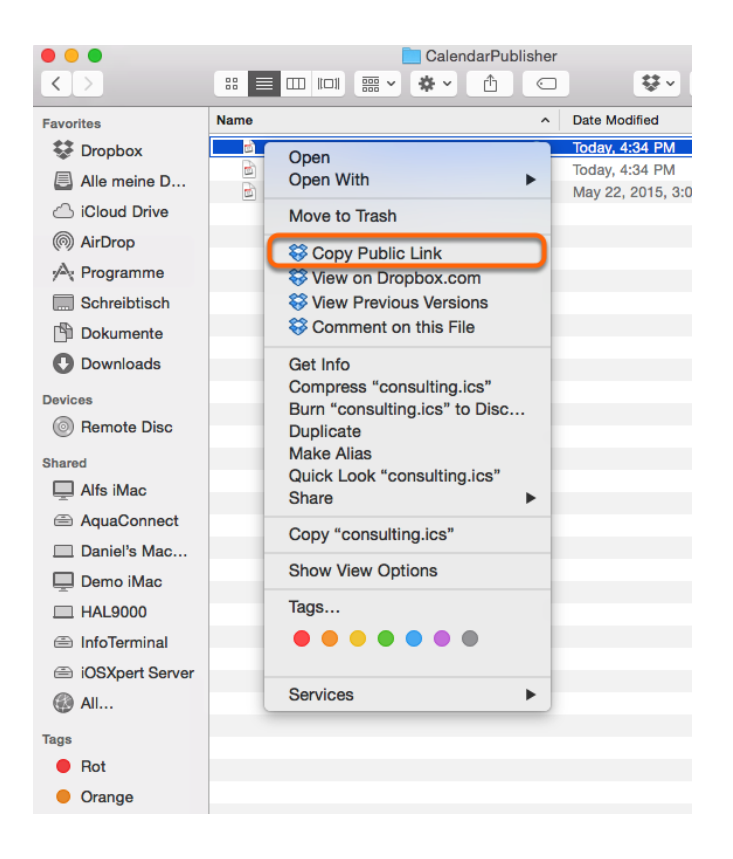

2. Send the link via email or put it on your website.

When the recipient clicks the link, this person's calendar app associated with the .ics file format should open and offer to subscribe to the calendar

#### Alternative Subscription in Apple Calendar

To subscribe to the calendar directly in Apple Calendar, the recipient needs to follow these steps (the steps should be similar in other calendar apps):

- 1. Open Apple Calendar
- 2. In the Apple Calendar menu navigate to File -> New Calendar Subscription

| Calendar | File       | Edit              | View               | Window             | Help    |    |      |       |      |
|----------|------------|-------------------|--------------------|--------------------|---------|----|------|-------|------|
| •••      | Nev<br>Nev | w Even<br>w Calei | t<br>ndar          |                    | жn<br>► | ay | Week | Month | Year |
| May 2    | Nev        | w Cale<br>w Cale  | ndar Gr<br>ndar Su | oup<br>Ibscription |         |    |      |       |      |
|          | Imp        | oort              |                    |                    | •       | he |      | Wed   |      |
|          | Clo        | se                |                    |                    | жw      | 28 |      | 29    |      |
|          | Pri        | nt                |                    |                    | ЖР      |    |      |       |      |
|          | 3          |                   |                    | 4                  |         | 5  |      | 6     |      |
|          | 10         |                   |                    | 11                 |         | 10 |      | 19    |      |

3. Paste the provided link and click Subscribe

| May 201            | 5 🗖                | Enter the URL | of the calendar you v                         | vant to subscribe to.             |                       | < Today > |
|--------------------|--------------------|---------------|-----------------------------------------------|-----------------------------------|-----------------------|-----------|
| Sun                |                    | Calendar URL: | https://dl.dropboxuse<br>CalendarPublisher/se | rcontent.com/u/11987<br>minar.ics | '350/ Fri             | Sa        |
| 26                 |                    |               |                                               | Cancel Subs                       | May 1                 |           |
| 3                  | 4                  | 5             | 6                                             | 7                                 | 8                     |           |
| 10<br>Mother's Day | 11                 | 12            | 13                                            | 14                                | 15                    | 1         |
| 17                 | 18                 | 19            | 20                                            | 21                                | 22                    | 2         |
| 24                 | 25<br>Memorial Day | 26            | 27                                            | 28                                | 29<br>John F. Kennedy | 3         |
| 31                 | Jun 1              | 2             | 3                                             | 4                                 | 5                     |           |

#### Example: HTML Calendars

To integrate the exported calendar as a HTML calendar on your website, you need to convert the ICS file into an HTML calendar. One way to achieve this is to use a Google calendar. Google calendar provides the option to subscribe to a ICS calendar and to subsequently make it available as HTML calendar.

Please note: according to Google it may take up to 8 hours before a change in a subscribed ICS feed shows in Google calendar.

#### Save Calendar File

Starting point is always the link to the exported ICS file as described above

#### Subscribe to Calendar in Google

#### 1. Log on to your Google account

|                                                                      |        |            |               | i google.co | m            | Ċ                |                | ů 0 0    |  |
|----------------------------------------------------------------------|--------|------------|---------------|-------------|--------------|------------------|----------------|----------|--|
| Google                                                               | Searc  | h Calendar |               |             |              | - Q              | +Sebastian     | 0 🗄 😫    |  |
| Calendar                                                             | Today  | < > 25     | – 31 May 2015 |             | Day Week Mor | th 4 Days Agenda | nda More 👻 🗘 👻 |          |  |
| CREATE V                                                             | GMT+02 | Mon 25/5   | Tue 26/5      | Wed 27/5    | Thu 28/5     | Fri 29/5         | Sat 30/5       | Sun 31/5 |  |
| May2015 ↔                                                            | 05:00  |            |               |             |              |                  |                |          |  |
| 27 28 29 30 1 2 3<br>4 5 6 7 8 9 10                                  | 06:00  |            |               |             |              |                  |                |          |  |
| 11 12 13 14 15 16 17<br>18 19 20 21 22 23 24<br>25 26 27 28 29 30 31 | 07:00  |            |               |             |              |                  |                |          |  |
| 1 2 3 4 5 6 7                                                        | 08:00  |            |               |             |              |                  |                |          |  |
| My calendars 💌                                                       | 09:00  |            |               |             |              |                  |                |          |  |
| Other calendars                                                      | 10:00  |            |               |             |              |                  |                |          |  |
|                                                                      | 11:00  |            |               |             |              |                  |                |          |  |
|                                                                      | 12:00  |            |               |             |              |                  |                |          |  |
|                                                                      | 13:00  |            |               |             |              |                  |                |          |  |
|                                                                      | 14:00  |            |               |             |              |                  |                |          |  |
|                                                                      | 15:00  |            |               |             |              |                  |                |          |  |
| Terms - Privacy                                                      | 16:00  |            |               |             |              |                  |                |          |  |

2. Click Other calendars -> Add by URL and paste the link to subscribe to the exported Daylite calendar

| Google                              | Search Calendar                                                                                                    |               |          |          | ~ Q          | +Sebastian       | 0 🗉 🤮    |
|-------------------------------------|----------------------------------------------------------------------------------------------------|---------------|----------|----------|--------------|------------------|----------|
| Calendar                            | Today < > 25                                                                                                    | - 31 May 2015 |          |          | Day Week Mon | th 4 Days Agenda | More •   |
| CREATE V                            | Mon 25/5<br>GMT+02                                                                                                    | Tue 26/5      | Wed 27/5 | Thu 28/5 | Fri 29/5     | Sat 30/5         | Sun 31/5 |
| • May 2015 💎                        | 05:00                                                                                                    |               |          |          |              |                  |          |
| MTWTFSS                             |                                                                                                    |               |          |          |              |                  |          |
| 27 28 29 30 1 2 3<br>4 5 6 7 8 9 10 | 06:00                                                                                                    |               |          |          |              |                  |          |
| 11 12 13 14 15 16 17                | 7 07:00                                                                                                    |               |          |          |              |                  |          |
| 18 19 20 21 22 23 24                | 4                                                                                                    |               |          |          |              |                  |          |
| 25 26 27 28 29 30 3                 | 08:00                                                                                                    |               |          |          |              |                  |          |
| 1234507                             |                                                                                                    |               |          |          |              |                  |          |
| My calendars                        | 09:00                                                                                                    |               |          |          |              |                  |          |
| Other calendars                     | 3                                                                                                    |               |          |          |              |                  |          |
|                                     | Search Calendar           Today         > 25           Mon 25/5         Mon 25/5           S         3           06:00         9           10         10           16         17           07:00         08:00           2         24           30         31           6         7           09:00         P           Add a friend's calendar           Browse Interesting Calendar           Add by URL           Import calendar           Settings           14:00           16:00 |               |          |          |              |                  |          |
|                                     | Browse Interesting Calendars                                                                                                    |               |          |          |              |                  |          |
|                                     | Add by URL                                                                                                    |               |          |          |              |                  |          |
|                                     | Import calendar                                                                                                    |               |          |          |              |                  |          |
|                                     | Settings                                                                                                    |               |          |          |              |                  |          |
|                                     |                                                                                                    |               |          |          |              |                  |          |
|                                     | 14:00                                                                                                    |               |          |          |              |                  |          |
|                                     | 15:00                                                                                                    |               |          |          |              |                  |          |
|                                     | 10.00                                                                                                    |               |          |          |              |                  |          |
| Terms - Privacy                     | 16:00                                                                                                    |               |          |          |              |                  |          |

#### Setup HTML Calendar

To integrate your calendar in your website, proceed as follows:

Under Other calendars you'll find your calendar. Click the little arrow next to it and select Calendar settings

|                                     |                                  |                        | ≡ google.co               |                         |               | 0         |             |         |        |        |     |
|-------------------------------------|----------------------------------|------------------------|---------------------------|-------------------------|---------------|-----------|-------------|---------|--------|--------|-----|
| Google                              | Search Calendar                  |                        |                           |                         | ~ Q           |           |             | +Seba   | stian  | 0      | 🕀 🧧 |
| U                                   | The calendar at https            | ://dl.dropboxuserconte | nt.com/u/11987350/Calenda | arPublisher/seminar.ics | will be index | ed by Goo | gle Calenda | r       |        |        |     |
| Calendar                            | Today < > 25-31                  | May 2015               |                           |                         | Day           | Week      | Month       | 4 Days  | Agenda | More * | ¢.  |
| CREATE V                            | Mon 25/5                         | Tue 26/5               | Wed 27/5                  | Thu 28/5                |               | Fri 29/5  |             | Sat 30/ | 5      | Sun 3  | 1/5 |
|                                     | Display only this Calendar       |                        |                           |                         |               |           |             |         |        |        |     |
| • May 2015 <                        | Hide this calendar from the list |                        |                           |                         |               |           |             |         |        |        |     |
| M T W T F S                         | Calendar settings                |                        |                           |                         |               |           |             |         |        |        |     |
| 4 5 6 7 8 9                         | Edit notifications               |                        |                           |                         |               |           |             |         |        |        |     |
| 11 12 13 14 15 16                   | Send to a friend                 |                        |                           |                         |               |           |             |         |        |        |     |
| 18 19 20 21 22 23                   |                                  |                        |                           |                         |               |           |             |         |        |        |     |
| 25 26 27 28 29 30                   |                                  |                        |                           |                         |               |           |             |         |        |        |     |
|                                     |                                  |                        |                           |                         |               |           |             |         |        |        |     |
| My calendars                        |                                  |                        |                           |                         |               |           |             |         |        |        |     |
| <ul> <li>Other calendars</li> </ul> |                                  |                        |                           |                         |               |           |             |         |        |        |     |
| Add a friend's calendar             | Choose custom colour             |                        |                           |                         |               |           |             |         |        |        |     |
| seminar.ics                         | 14.00                            |                        |                           |                         |               |           |             |         |        |        |     |
| consulting.ics                      | 45-00                            |                        |                           |                         |               |           |             |         |        |        |     |
| Daylite                             | 15:00                            |                        |                           |                         |               |           |             |         |        |        |     |
| Eeiertage in Deutschl               | 16:00                            |                        |                           |                         |               |           |             |         |        |        |     |
| Wochennummern                       | •                                |                        |                           |                         |               |           |             |         |        |        |     |
|                                     | 17:00                            |                        |                           |                         |               |           |             |         |        |        |     |
|                                     |                                  |                        |                           |                         |               |           |             |         |        |        |     |
|                                     | 18:00                            |                        |                           |                         |               |           |             |         |        |        |     |
|                                     |                                  |                        |                           |                         |               |           |             |         |        |        |     |
| Torma Drivery                       | 19:00                            |                        |                           |                         |               |           |             |         |        |        |     |
| Terms - Privacy                     |                                  |                        |                           |                         |               |           |             |         |        |        |     |

#### HTML Code of Your Calendar

The required HTML code is being displayed as shown in the screen shot below. Copy the code and integrate it in your website

| $\bullet \bullet \bullet \checkmark \square$                                                                                                    | 🔒 google.com 🖒 🖞 🖉 💽                                                                                                    |
|----------------------------------------------------------------------------------------------------|----------------------------------------------------------------------------------------------------|
| Google Search Caler                                                                                                    | ar Sebastian III O 🕀 😫                                                                                                    |
| seminar.ics Details<br>Calendar Details Edit notifications                                                                                                    |                                                                                                    |
| « Back to calendar Save Cancel                                                                                                    |                                                                                                    |
| Calendar Name:                                                                                                    | seminar.ics                                                                                                    |
| Description:                                                                                                    | Calendar created with Calendar Publisher for Daylite                                                                                                    |
| Location:                                                                                                    |                                                                                                    |
| Calendar Time Zone:                                                                                                    | (GMT+00:00) GMT (no daylight saving)                                                                                                    |
| URL:                                                                                                    | https://dl.dropboxusercontent.com/u/11987350/CalendarPublisher/seminar.ics                                                                                                    |
| Embed This Calendar<br>Embed this calendar in your website or blog by<br>pasting this code into your web page. To embed<br>multiple calendars, click the Customise Link | Paste this code into your website.<br>Customise the colour, size and other options<br><frame<br>src="https://www.google.com/calendar/embed?<br/>src=qrt2saeie0k8/hormbv5echn893p1p78/94/0/impo<br/>r.calendar.google.com.caze=UuropeBarline<br/>style="border:0" width="800" height="600"<br/>frameborder="0" scrolling="no"&gt;</frame<br> |
| Calendar Address:                                                                                                    | XML         ICAL         HTHL         (Calendar ID: qrr23aeie0k8hcmbv5echn893p1p7/91@import.calendar.google.com)                                                                                                    |
| Anyone can:                                                                                                    | See all event details                                                                                                    |
| You can:<br>« Back to calendar Save Cancel                                                                                                    | See all event details                                                                                                    |
|                                                                                                    | @2015 Google Torme of Society Policy                                                                                                    |

## Miscellaneous

### Removing the Plug-in

Follow these steps to deinstall a Daylite plugin

#### 1. Open Finder

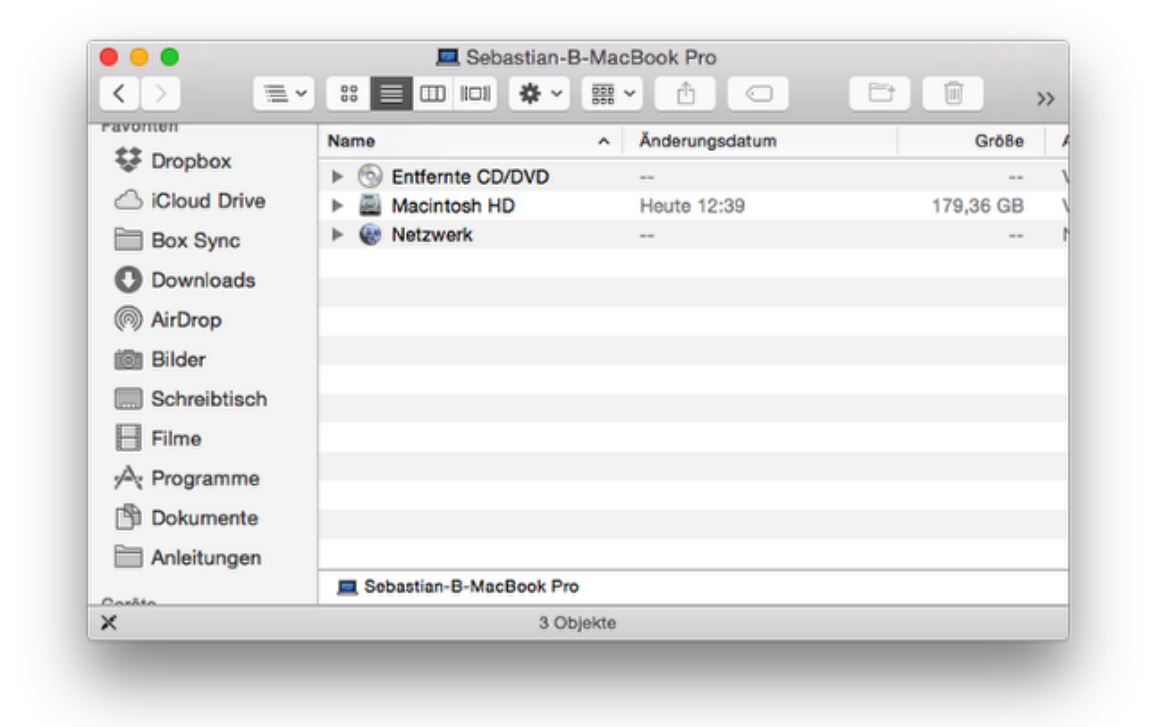

2. In the menu bar select Go and hold down the  $\sim$  alt key. The Library folder will appear.

| Go       | Window Help      |                                |  |
|----------|------------------|--------------------------------|--|
| Ba       | ick              | ¥[                             |  |
| Fo       | rward            | 쁐]                             |  |
| En       | closing Folder   | <b>℃</b> ₩↑                    |  |
|          | All My Files     | <mark></mark> ዮ ዞ              |  |
| 6        | Documents        | <mark><mark>ዮ</mark>ዘΟ</mark>  |  |
|          | Desktop          | <mark><mark>ዮ</mark> ዘD</mark> |  |
| 0        | Downloads        | ~₩L                            |  |
| <b>1</b> | Home             | <mark>ት</mark> ዝ               |  |
| 6        | Library          |                                |  |
|          | Computer         | ዕ <mark></mark> ዘር             |  |
| 0        | AirDrop          | <mark>ዮ</mark> ೫R              |  |
| 6        | Network          | <mark></mark> ዮ፝፞፞፞፞፝፝፝        |  |
| 4        | iCloud Drive     | <mark></mark> ት ዘ              |  |
| A        | Applications     | ዮສA                            |  |
| ×        | Utilities        | <mark></mark> ት <mark>װ</mark> |  |
| Re       | cent Folders     | ►                              |  |
| Go       | to Folder        | 企業G                            |  |
| Co       | onnect to Server | ЖК                             |  |

4. Navigate to the folder Application Support ->

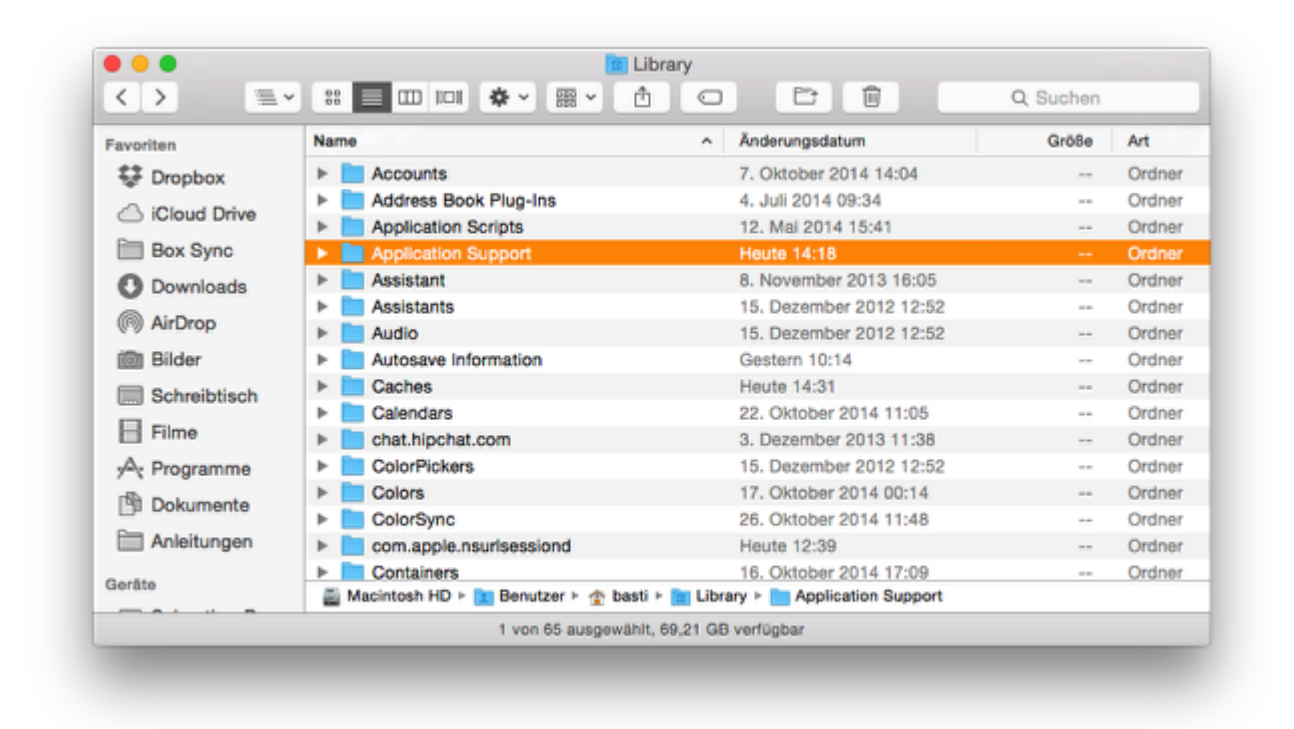

5. -> com.marketcircle.Daylite4 ->

| Favoriten    | Name                          | <ul> <li>Änderungsdatum</li> </ul>    | Größe             | 1  |
|--------------|-------------------------------|---------------------------------------|-------------------|----|
| Stopbox      | com.apple.QuickLook           | 30. Oktober 2014 10:13                |                   | 0  |
|              | com.apple.sbd                 | 23. September 2014 16:54              |                   | (  |
|              | com.apple.spotlight           | Heute 14:18                           |                   | (  |
| Box Sync     | com.apple.spotlight.Shortcuts | Heute 14:18                           | 44 KB             |    |
| Downloads    | com.apple.TCC                 | Heute 14:30                           |                   |    |
| AirDrop      | com.boinx.Mousepose.Mac       | 26. Oktober 2014 10:28                |                   |    |
|              | 🕨 🚞 com.marketcircle.Dayiite4 | 10. Oktober 2014 16:02                |                   |    |
| 🛅 Bilder     | com.zeptolab.cuttheropehd     | 1. August 2013 11:10                  |                   |    |
| Schreibtisch | Console                       | 10. Januar 2013 17:15                 |                   |    |
|              | CrashReporter                 | Heute 12:52                           |                   |    |
| E Filme      | Dialectic                     | 12. Juni 2014 15:17                   |                   |    |
| 🖧 Programme  | DiskDrill                     | 24. Juli 2013 21:32                   |                   |    |
| Dokumente    | Dock                          | Gestern 12:08                         |                   |    |
|              | Dropbox                       | 23. September 2014 16:54              |                   |    |
|              | Dropzone 3                    | 22. Juli 2014 09:09                   |                   |    |
| Casilla      | Acintosh HD 🕨 🛅 Ben 🕨 🏠 bast  | Libr: > Application Support > com.mar | rketcircle.Daylit | e4 |

#### 6. -> Plugins

| Feueriten    | Name                                       | <ul> <li>Änderungsdatum</li> </ul>  | Größe             | A  |
|--------------|--------------------------------------------|-------------------------------------|-------------------|----|
| 2 Drophov    | Backup                                     | 16. Juni 2014 08:42                 |                   | 0  |
| Se Dropbox   | GeoFind.lic                                | 10. Oktober 2014 16:02              | 825 Byte          | D  |
| iCloud Drive | Logs                                       | Heute 14:36                         |                   | C  |
| Box Sync     | Plugins                                    | Gestern 08:39                       |                   | C  |
| Downloads    | ProductivityTools.lic                      | 11. August 2014 16:13               | 787 Byte          | C  |
|              | Storage.dlpdb                              | 24. Juli 2014 19:51                 | 6,24 GB           | S  |
| (%) AirDrop  | Templates                                  | 16. Juni 2014 08:25                 |                   | C  |
| i Bilder     | Time&Budget                                | 4. September 2014 16:36             |                   | C  |
| Schreibtisch | WebConnector.lic                           | 31. August 2014 11:57               | 769 Byte          | C  |
| Filme        |                                            |                                     |                   |    |
| Programme    |                                            |                                     |                   |    |
| Dokumente    |                                            |                                     |                   |    |
| Anleitungen  |                                            |                                     |                   |    |
| Geräte       | 📓 Macintosh HD 🕨 🔝 Benu 🕨 🏠 basti 🕨 🛅 Libr | a 🕨 🛅 Appli 🕨 🛅 com.marketcircle.Da | sylite4 🕨 🚞 Plugi | ns |
|              | 1 von 9 ausgewählt, 69.21 GB               | verfügbar                           |                   |    |

#### 7. Delete the file CalendarPublisher.daylite-plugin

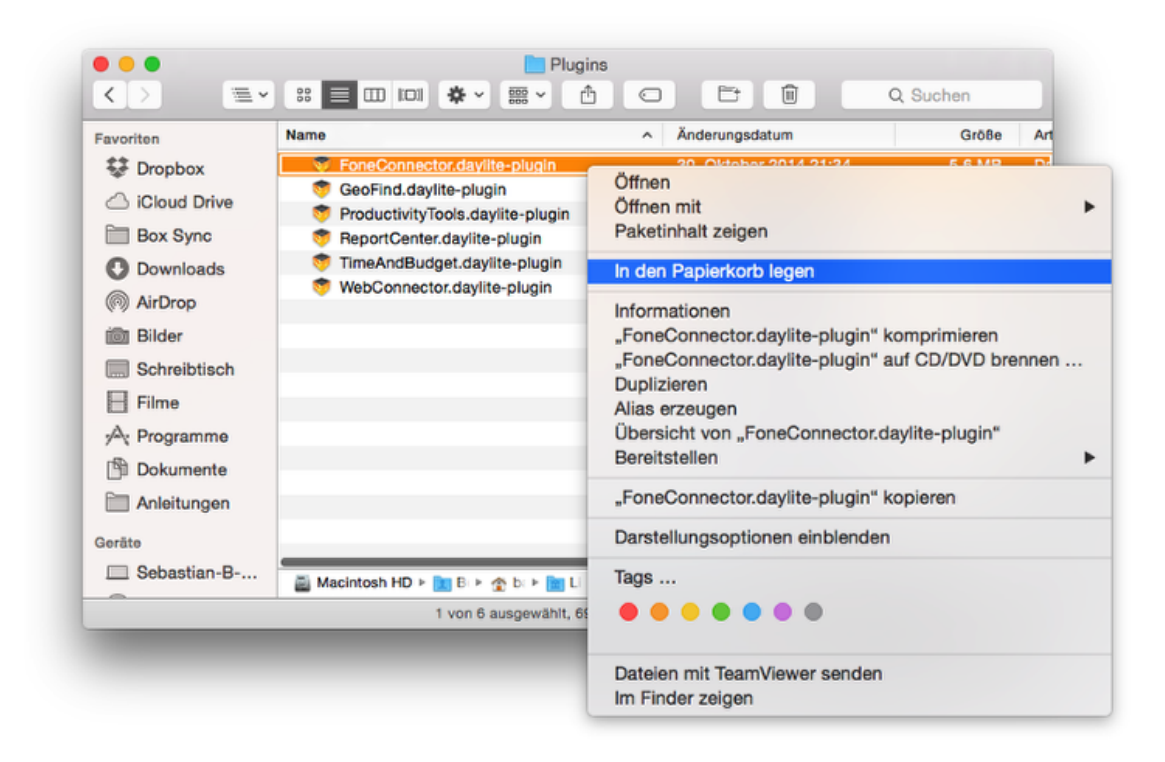

#### 8. Restart Daylite